# Analizator biochemiczny Catalyst One – skrócony przewodnik użytkownika

**Uwaga:** Szczegółowe instrukcje dotyczące korzystania z analizatora chemicznego Catalyst One\* można znaleźć w Podręczniku operatora analizatora biochemicznego IDEXX Catalyst One\*.

# **Elementy analizatora Catalyst One**

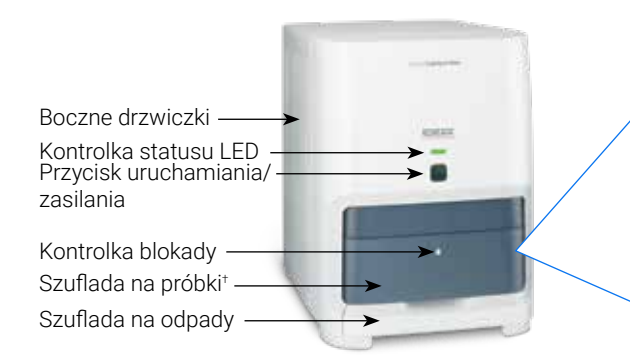

<sup>+</sup> Zdjęcie szuflady na próbki (po prawej stronie) ma charakter wyłącznie informacyjny. Nie wszystkie materiały eksploatacyjne należy załadować podczas jednej analizy (na przykład nigdy nie ładuj jednocześnie separatora krwi pełnej i pojemnika na próbkę).

# Wymagana objętość próbki

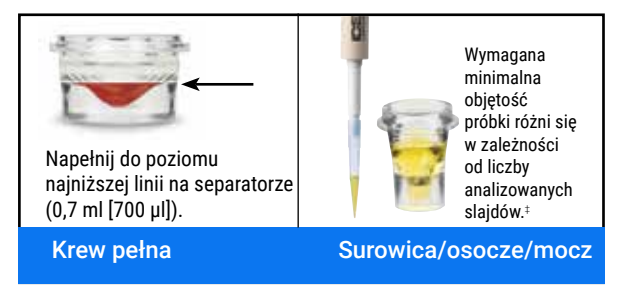

 $^{\ddagger}$  W przypadku analizy Chem 17 CLIP i elektrolitów zalecana objętość próbki wynosi 300  $\mu l.$ 

# Analizowanie próbki

- 1. Wprowadź informacje na temat próbki w stacji VetLab IDEXX\*.
- 2. Załaduj slajdy i próbkę do szuflady na próbki.
- 3. Zamknij szufladę na próbki i naciśnij przycisk Start (Rozpocznij) na analizatorze.

#### Rozcieńczanie

Analizator Catalyst One umożliwia automatyczne rozcieńczanie próbek (analizator sam miesza próbkę i rozcieńczalnik) oraz ręcznie rozcieńczanie próbek (rozcieńczenia należy przeprowadzić poza analizatorem). **Nie należy rozcieńczać próbek poddawanych badaniu w kierunku stężenia amoniaku, fenobarbitalu, fruktozaminy, całkowitego T**4, SDMA, lipazy trzustkowej, progesteronu, kwasów żółciowych albo elektrolitów. Końcówki do pipet

Inne materiały eksploatacyjne do odczynników

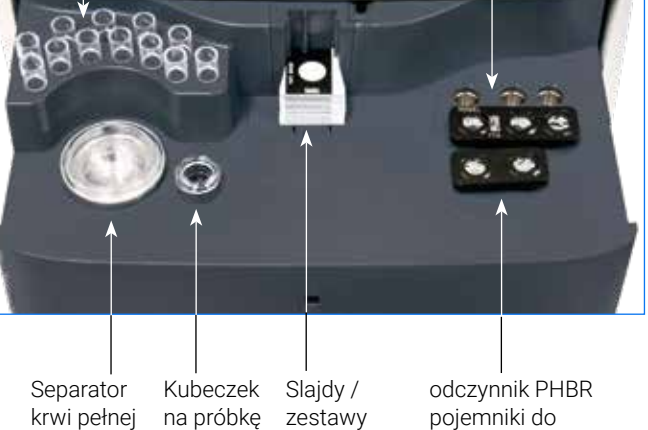

rwi pełnej na próbkę zestawy typu CLIP odczynnik PHBR pojemniki do automatycznego rozcieńczania

#### Czyszczenie elementów wewnętrznych (co miesiąc)

- 1. Naciśnij ikonę Catalyst One na ekranie głównym stacji IDEXX VetLab.
- Naciśnij przycisk Maintenance (Konserwacja), a następnie przycisk Clean (Wyczyść) i postępuj zgodnie z instrukcjami wyświetlanymi na ekranie.
  - a. Otwórz boczne drzwiczki analizatora.
  - b. Podnieś pokrywę karuzeli, magnez znajdujący się w zielonym uchwycie przymocuje ją do wnętrza analizatora.
  - c. Wyjmij karuzelę.
  - d. Przy użyciu wacika nasączonego alkoholem zapewnionego przez IDEXX wytrzyj pierścień inkubatora i okienko optyczne.

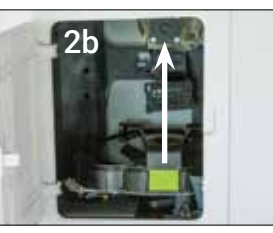

- e. Wyczyść płytkę referencyjną na karuzeli.
- Przy użyciu suchej chusteczki dostarczanej przez IDEXX do optyki wytrzyj do sucha okienko optyczne i płytkę referencyjną.
- g. Włóż karuzelę i opuszczaj pokrywę karuzeli do momentu, gdy usłyszysz kliknięcie, a następnie zamknij boczne drzwiczki.
- h. Naciśnij przycisk Gotowe.

#### Przeprowadzanie kontroli jakości

- 1. Naciśnij ikonę Catalyst One na ekranie głównym stacji IDEXX VetLab.
- 2. Naciśnij Konserwacja.
- 3. Naciśnij SmartQC.
- 4. Naciśnij Uruchom SmartQC
- 5. Postępuj zgodnie z instrukcjami wyświetlanymi na ekranie, aby załadować materiały kontrolne Catalyst\* SmartQC\* i wykonać cykl.

### Zestawy typu CLIP i slajdy Catalyst

| Badanie biochemiczne             | Skrót           | Chem 17 CLIP | Chem 15 CLIP | Chem 10 CLIP | Equine 15 CLIP | NSAID 6 CLIP | Panel UPC⁺ | Lyte 4 CLIP | Pojedyncze slajdy |
|----------------------------------|-----------------|--------------|--------------|--------------|----------------|--------------|------------|-------------|-------------------|
| Albuminy                         | ALB             | ✓            | ✓            | ✓            | ~              |              |            |             | ✓                 |
| Fosfataza alkaliczna             | ALKP            | ~            | ✓            | ✓            | ~              | ✓            |            |             | $\checkmark$      |
| Aminotransferaza alaninowa       | ALT             | ✓            | ~            | ~            |                | ~            |            |             | ✓                 |
| Amylaza                          | AMYL            | ~            |              |              |                |              |            |             | $\checkmark$      |
| Aminotransferaza asparaginianowa | AST             |              |              |              | ~              | ~            |            |             | ✓                 |
| Kwasy żółciowe                   | BA              |              |              |              |                |              |            |             | ~                 |
| Azot mocznikowy we krwi          | BUN             | ~            | ~            | ~            | ✓              | ✓            |            |             | ✓                 |
| Wapń                             | Са              | ~            | ~            |              | ~              |              |            |             | ✓                 |
| Cholesterol                      | CHOL            | ~            | ✓            |              |                |              |            |             | ✓                 |
| Kinaza kreatynowa                | СК              |              |              |              | ~              |              |            |             | ✓                 |
| Kreatynina                       | CREA            | ~            | ✓            | ✓            | ✓              | ✓            |            |             | ✓                 |
| Chlorki                          | CI              |              |              |              |                |              |            | ✓           |                   |
| Białko C-reaktywne‡              | CRP             |              |              |              |                |              |            |             | ✓                 |
| Fruktozamina <sup>+</sup>        | FRU             |              |              |              |                |              |            |             | ✓                 |
| Gamma-glutamylotransferazy       | GGT             | ~            | ~            |              | ✓              |              |            |             | ✓                 |
| Glukoza                          | GLU             | ~            | ✓            | ~            | ✓              |              |            |             | ✓                 |
| Potas                            | К               |              |              |              |                |              |            | ✓           |                   |
| Mleczan                          | LAC             |              |              |              |                |              |            |             | ✓                 |
| Dehydrogenaza mleczanowa         | LDH             |              |              |              | ✓              |              |            |             | ✓                 |
| Lipaza                           | LIPA            | ~            |              |              |                |              |            |             | ~                 |
| Magnez                           | Mg              |              |              |              |                |              |            |             | ✓                 |
| Sód                              | Na              |              |              |              |                |              |            | ✓           |                   |
| Amoniak                          | NH <sub>3</sub> |              |              |              |                |              |            |             | ~                 |
| Fenobarbital <sup>+</sup>        | PHBR            |              |              |              |                |              |            |             | ✓                 |
| Fosfor nieorganiczny             | PHOS            | ~            | ~            |              |                |              |            |             | ✓                 |
| Lipaza trzustkowa*               | PL              |              |              |              |                |              |            |             | ~                 |
| Progesteron                      | PROG            |              |              |              |                |              |            |             | ✓                 |
| Symetryczna dimetyloarginina*    | SDMA            |              |              |              |                |              |            |             | ✓                 |
| Bilirubina całkowita             | TBIL            | ~            | ~            |              | ~              |              |            |             | ✓                 |
| Białko całkowite                 | TP              | ~            | ✓            | ✓            | ~              |              |            |             | ✓                 |
| Całkowita T4†                    | TT4             |              |              |              |                |              |            |             | ✓                 |
| Trójglicerydy                    | TRIG            |              |              |              |                |              |            |             | ✓                 |
| Kreatynina w moczu               | UCRE            |              |              |              |                |              | ~          |             |                   |
| Białko w moczu                   | UPRO            |              |              |              |                |              | ~          |             |                   |
| Kwas moczowy                     | URIC            |              |              |              |                |              |            |             | ✓                 |

\* Nie są dostępne zwalidowane zakresy referencyjne dla koni i "innych" gatunków.

<sup>‡</sup> Nie są dostępne zwalidowane zakresy referencyjne dla koni i "innych" gatunków.

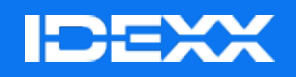

© 2024 IDEXX Laboratories, Inc. Wszelkie prawa zastrzeżone. • 06-0038419-02

\*Catalyst One, IDEXX VetLab, Catalyst, i SmartQC są znakami towarowymi lub zarejestrowanymi znakami towarowymi firmy IDEXX Laboratories, Inc. lub jej podmiotów zależnych w Stanach Zjednoczonych i/lub innych krajach.